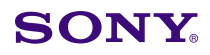

### Display

Date: September 11, 2000

Subject: SOFTWARE UPGRADE—VERSION 1.14

Italicized information in green applies to Europe, Middle East and Africa.

### DESCRIPTION

Software version 1.14 is now available. The new software offers the following program improvements.

**NOTE:** This upgrade requires additional modification to the B board.

#### PARTS REQUIRED

| Part No.     | Description                | Qty. |
|--------------|----------------------------|------|
| MBVMDOS/1    | BVM-D9H/D14H Series, V1.14 | 1    |
| 1-163-013-11 | Cap, 2200pF                | 2    |

#### **PROGRAM IMPROVEMENTS**

- White balance data at a horizontal frequency of approximately 15kHz (480i/575i) is now independent of white balance data at different horizontal frequencies.
- An error no longer occurs and white balance data is maintained when auto white balance is adjusted at 15kHz (480i/575i).
- ON/OFF tally commands have been added to the serial remote as follows:

Tally Light (ON)

- Serial command 29h (Tally On command)
- Command Parameter 35h (Tally Red)/36h (Tally Green)

Tally Light (OFF)

- Serial command 2ah (Tally Off command)
- Command Parameter 35h (Tally Red)/36h (Tally Green)
- White balance data is no longer lost when an external signal is fed after performing auto white balance adjustment.
- In BVM-D9 series, a register limit error no longer occurs when performing auto white balance adjustment.

Model: BVM-D14H1E, BVM-D14H1U BVM-D14H5E, BVM-D14H5U BVM-D9H1E, BVM-D9H1U BVM-D9H5E, BVM-D9H5U

**Technical Bulletin 2000** 

Worldwide Technical Bulletins for Broadcast and Professional Products

Serial No: SEE TEXT

Video Products

#### SERIAL NUMBERS

| BVM-D14H1E | 2,000,001–2,000,025 |
|------------|---------------------|
| BVM-D14H1U | 2,000,001-2,000,062 |
| BVM-D14H5E | 2,000,001–2,000,040 |
| BVM-D14H5U | 2,000,001-2,000,450 |
| BVM-D9H1E  | 2,000,001–2,000,015 |
| BVM-D9H1U  | 2,000,001-2,000,335 |
| BVM-D9H5E  | 2,000,001–2,000,024 |
| BVM-D9H5U  | 2,000,001-2,000,530 |

#### **MODIFICATION PROCEDURE**

### B Board (Side A, Zone C-2)

Replace C2384 and C2385 with new 2200pF capacitors.

### UPGRADE INSTALLATION PROCEDURE

- 1. Load new software:
  - a. Install SRAM card in control panel.
  - b. Turn power switch (in rear) off and on.

**NOTE:** For BVM-D9 series units, where there is no rear power switch, and for BVM-D14 series units, where rear power switch is inaccessible, restart by selecting SYSTEM CONFIG (2/2) /MAINTE-NANCE/SYSTEM MENU/RESTART MONITOR. (Extend menu factory password is 1111.)

- c. Confirm monitor STANDBY LED is blinking slowly (on: 2.5 seconds, off: 0.5 seconds).
- d. Turn power on from control panel. Version upgrade begins.

*NOTE:* STANDBY LED will blink rapidly (on: 0.5 seconds, off: 0.5 seconds) during upgrade; upgrade will take approximately 5 minutes to complete.

DPMO00-015, DPMO00-022, DPMO00-024

Page 1 of 2

Broadcast Professional Products Asia • Sony Australia • Sony Broadcast & Professional Europe • Sony Canada Ltd. • Sony Electronics Inc. USA • Sony Products Professional Latin America

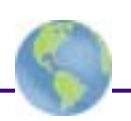

- 2. Confirm software version:
  - a. Select STATUS (2/2) menu.
  - b. Verify software version number is correct.
- 3. Remove SRAM card from control panel.
- 4. Perform the following adjustment procedure.

# ADJUSTMENT PROCEDURE

- 1. Input 15kHz (480i/575i) and 33kHz (1035i/1080i) signals.
- 2. If necessary, adjust white balance as per maintenance manual, section 3, "White Balance Adjustment".

# **ORDERING INFORMATION**

**NOTE:** To order upgrades or for regional service center and parts ordering information, refer to the following document, which lists all contact telephone numbers:

# Technical Bulletin 001999000

Canadian Customers: Order parts from your usual supplier.